# **Configure Email Notification for Specific Node in the CUCM Cluster**

### Contents

| Introduction            |  |
|-------------------------|--|
|                         |  |
| Prerequisites           |  |
| Requirements            |  |
| Components Used         |  |
| Lab Cluster Information |  |
| <u>Configure</u>        |  |
| Verify                  |  |
| <u>Troubleshoot</u>     |  |
| Related Information     |  |
|                         |  |

### Introduction

This document describes the procedure to configure the email notification for a specific node in the cluster.

## Prerequisites

#### Requirements

Cisco recommends that you have knowledge of these topics:

- Simple Mail Transfer Protocol (SMTP) Server IP/Host Name
- SMTP Server Reachability
- Cisco Unified Communications Manager (CUCM) Cluster IPs

#### **Components Used**

The information in this document is based on these software and hardware versions:

- Microsoft Exchange SMTP server
- Call Manager version:14.0.1.12900-161

"The information in this document was created from the devices in a specific lab environment. All of the devices used in this document started with a cleared (default) configuration. If your network is live, ensure that you understand the potential impact of any command.

#### Lab Cluster Information

```
10.1.66.15 << Publisher
10.1.66.16 << Subscriber
Windows Server 2016 (STMP server):
10.1.66.11</pre>
```

# Configure

Email notification for only Publisher node (10.1.66.15) in the cluster is required.

Step 1. Login into CUCM Publisher node and navigate to Cisco Unified OS Administration:

| Navigation | Cisco Unified OS Administration 💙 | Go   |
|------------|-----------------------------------|------|
|            | Cisco Unified Serviceability      | aout |
|            | Cisco Unified CM Administration   | gout |
|            | Cisco Unified Reporting           |      |
|            | Cisco Unified OS Administration   |      |
|            | Disaster Recovery System          |      |
|            |                                   |      |

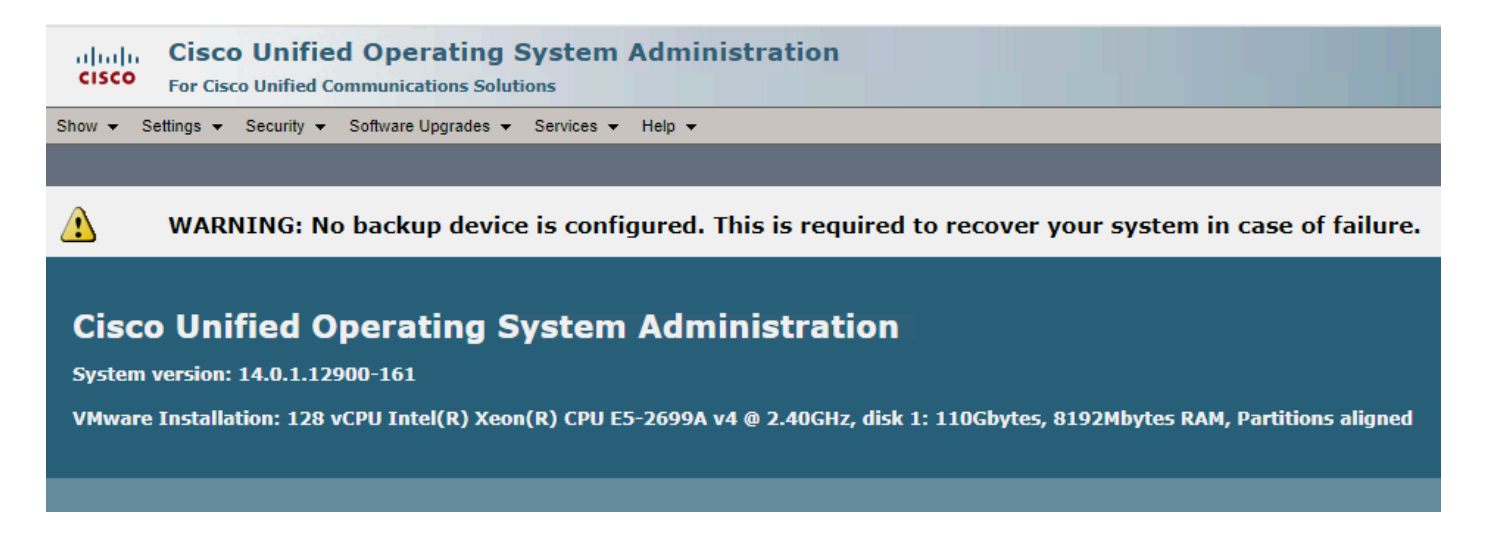

Step 2. Navigate to Settings > SMTP:

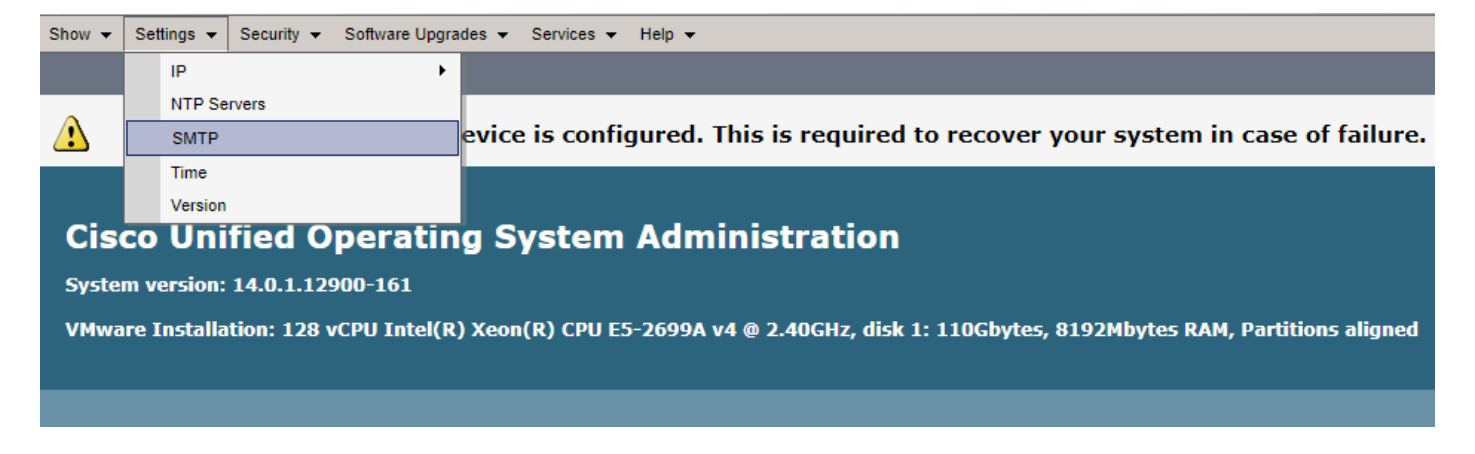

Step 3. Add the SMTP server IP/Hostname and click on Save.

| SMTP Settings           |                                         |
|-------------------------|-----------------------------------------|
| Save                    |                                         |
| - Status                |                                         |
|                         |                                         |
| 1 Status: Ready         |                                         |
| - SMTP Host             |                                         |
| Shiri nost              |                                         |
| Hostname or IP Address* | 10.1.66.11                              |
| Status                  | The SMTP server could not be contacted. |
|                         |                                         |
| Save                    |                                         |

Note: Once you save configuration, make sure status shows as "The SMTP server is available"

| SMTP Settings              |                                |
|----------------------------|--------------------------------|
| Save 🗙 Delete              |                                |
| <b></b>                    |                                |
| Status                     |                                |
| <b>1</b> Update successful |                                |
| CMTD Us at                 |                                |
| SMIP Host                  |                                |
| Hostname or IP Address*    | 10.1.66.11                     |
| Status                     | The SMTP service is available. |
| L                          |                                |
| Save Delete                |                                |

Step 4. Navigate to Cisco Unified CM Administration Page.

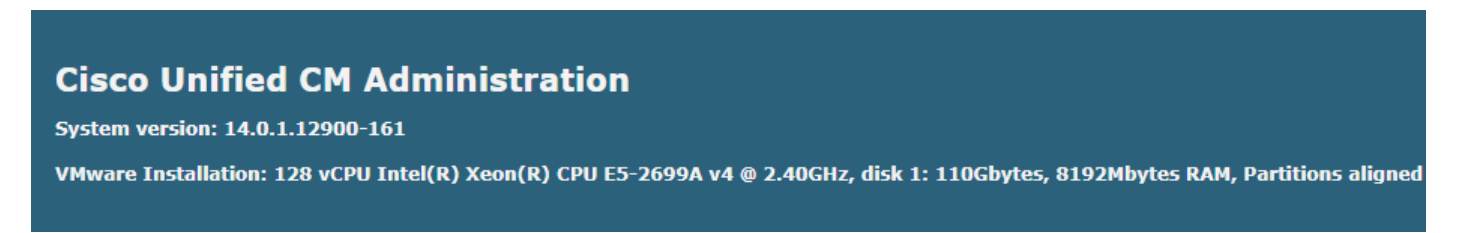

Step.5 Navigate to System > Service Parameters > Select publisher node and "Cisco AMC service" at service.

Check that the Primary Collector is a Publisher node IP/hostname.

| Service Parameter Configuration                                                                                                    |                                                                                                    |   |                                     |
|----------------------------------------------------------------------------------------------------|----------------------------------------------------------------------------------------------------|---|-------------------------------------|
| 🔜 Save 🤣 Set to Default                                                                                                    |                                                                                                    |   |                                     |
| - Status                                                                                                    |                                                                                                    |   |                                     |
| Status: Ready                                                                                                    |                                                                                                    |   |                                     |
| r Select Server and Service                                                                                                    |                                                                                                    |   |                                     |
| Server* 10.1.66.15CUCM Voice/Video (Active)                                                                                                    |                                                                                                    |   |                                     |
| Service* Cisco ANC Service (Active)                                                                                                    |                                                                                                    |   |                                     |
| All parameters apply only to the current server except parameters that are in the cluster-wide group(s).                                                                                                    | All parameters apply only to the current server except parameters that are in the cluster-wide proup(s).                                                                                                    |   |                                     |
| Cisco ANC Service (Active) Parameters on server 10.1.66.15CUCH Voice/Video (Active)                                                                                                    |                                                                                                    |   |                                     |
|                                                                                                    |                                                                                                    |   |                                     |
|                                                                                                    |                                                                                                    |   |                                     |
| Parameter Name                                                                                                    | Parameter Value                                                                                                    |   | Suggested Value                     |
| Parameter Nama<br> - "Clusterwide Parameters (Parameters that apply to all servers)                                                                                                    | Parameter Value                                                                                                    |   | Suggested Value                     |
| Parameter Name<br>- Clusterwide Parameters (Parameters that apply to all servers)                                                                                                    | Parameter Value                                                                                                    | 2 | Suggested Value                     |
| Parameter Name Clusterwide Parameters (Parameters that apply to all servers) Promer, Collector. Pallower, Collector. Pallower, Collecto | Parameter Value<br>[10.1.66.15<br>[10.1.66.16                                                                                                    | 2 | Suggested Value                     |
| Parameter Name  Clusterwide Parameters (Parameters that apply to all servers)  Primer Collector.*  Palover. Collector.*  Palover. Collector  Data Collector Enabled.*                                                                                                    | Parameter Value [10.1.66.15 [10.1.66.16 [Tore [Value]                                                                                                    |   | Suggested Value                     |
| Perameter Name  - Clusterwide Parameters (Parameters that apply to all servers)  - Primary Collector.*  Painese Collector  Data Collector Individ.*  Data Collector Poling Eate.*                                                                                                    | Parameter Value<br>10.1.66.15 •<br>10.4.65.16 •<br>170.00 •<br>100                                                                                                    |   | Suggested Value<br>True<br>30       |
| Parameter Name  Clusterwide Parameters (Parameters that apply to all servers)  Promo, Caleston, Caleston, Caleston, Caleston, Enabled,  Data Collection Fabling Ente,  Store: Scholarsian, Served,  *                                                                                                    | Parameter Value           10.1.66.15         *           10.1.66.16         *           10.1.66.10         *           10.1.66.10         *           10.1.66.10         *           10.1.66.10         *           10.1.66.10         *           10.1.66.10         *           10.1.66.10         *           10.1.66.10         *           10.1.66.10         *           10.1.66.10         *           10.1.66.10         *           10.1.66.10         *                                                                                                    |   | Suggested Value<br>True<br>30<br>60 |
| Parameter Name  Clusterwide Parameters (Parameters that apply to all servers)  Primary Collector Para Collector Follow Rate.  Para Collection Follow Rate.  Sancer Synchronization Pariod.*  BNL Ratestro Fullymber.*                                                                                                    | Parameter Value [10.1.66.15 [10.1.66.16 [True ] ] ] [60 [60 [1099] [109] [109] [100] [100]                                                                                                    |   | Suggested Value<br>True<br>30<br>60 |
| Parameter Name  Clustervide Parameters (Parameters that apply to all servers)  Primer, Callestic,  Pailours, Callestin, Pailours, Callestin, Pailours, Calle | Parameter Value<br>[0.1.66.15<br>True<br>10.1.66.16<br>True<br>10.1<br>10.1 1 |   | Suggested Value<br>True<br>30<br>60 |
| Perameter Name  Clustervide Parameters (Parameters that apply to all servers)  Promov Collector.  Palanex. Collector.  Palanex. Collectora  Pata Solectora Enabled.  Pata Solectora Enabled.  Bata Senate. Part. Number.  Bata Solectora Finitemer.*  Bata Solectora Finitemer.*  Bata Solectora Finitemer.*  Bata Solectora Finitemer.*  Bata Solectora Finitemer.*  Bata Solectora Finitemer.*  Bata Solectora Finitemer.*  Bata Solectora Finitemer.*  Cluster Finitemer.*  Cluster  | Parameter Value [10.1.66.15 [10.1.66.16 [Tote ] ] 0 [50 [50 [70:0] [Tote ] ] ] [Tote ] ] ] ] [Tote ] ] ] ] [Tote ] ] ] ] [Tote ] ] ] ] [Tote ] ] ] ] [Tote ] ] ] ] ] [Tote ] ] ] ] ] [Tote ] ] ] ] [Tote ] ] ] ] ] [Tote ] ] ] ] ] [Tote ] ] ] ] [Tote ] ] ] ] ] [Tote ] ] ] ] ] [Tote ] ] ] ] ] [Tote ] ] ] ] ] ] [Tote ] ] ] ] ] ] [Tote ] ] ] ] ] [Tote ] ] ] ] [Tote ] ] ] ] ] [Tote ] ] ] ] ] [Tote ] ] ] ] ] [Tote ] ] ] ] ] [Tote ] ] ] ] ] ] ] [Tote ] ] ] ] ] ] ] [Tote ] ] ] ] ] ] ] [Tote ] ] ] ] ] ] [Tote ] ] ] ] ] ] ] [Tote ] ] ] ] ] ] ] ] [Tote ] ] ] ] ] ] [Tote ] ] ] ] ] ] ] [Tote ] ] ] ] ] ] ] ] ] ] ] ] ] ] ] ] ] ] [Tote ] ] ] ] ] ] ] ] ] ] ] ] ] ] ] ] ] ] ]                                                                                                    |   | Suggested Value True 30 60 True     |

Step 6. Configure "Certificate Monitoring" On CUCM publisher. On OS administration, go to Security > Certificate monitoring:

| Show - Settings - | Secu  | urity 👻                | Software Upgrades 👻   | Serv | ices 👻 Help 👻            |
|-------------------|-------|------------------------|-----------------------|------|--------------------------|
|                   |       | Certificate Management |                       |      |                          |
| 0                 |       | Certifica              | ate Monitor           |      |                          |
| 🕐 WAR             |       | Certifica              | ate Revocation        |      | configured. This is rec  |
|                   |       | IPSEC                  | Configuration         |      |                          |
|                   |       | Bulk Ce                | ertificate Management |      |                          |
| Cisco Uni         |       | Session                | n Management          |      | em Administrat           |
| System version:   |       | Cipher I               | Management            |      |                          |
| VMware Installa   | tion: | 128 v                  | vCPU Intel(R) Xeon    | (R)  | CPU E5-2699A v4 @ 2.40GH |
|                   |       |                        |                       |      |                          |

Step 7. Configure Notification time at your convenience, check "Enable E-mail Notification" and add email IDs (You can add more than one email address separated by semicolon).

| Certificate Monitor                                                                                                    |                                                             |
|----------------------------------------------------------------------------------------------------|-------------------------------------------------------------|
| Save                                                                                                    |                                                             |
| Status<br>Update successful                                                                                                    |                                                             |
| Certificate Monitor Conf<br>Notification Start Time**<br>Notification Frequency*<br>Enable E-mail notificati<br>Enable LSC Monitoring<br>E-mail IDs | iguration<br>30<br>1 O Days O Hours<br>on<br>testcatchmail@ |
| Save                                                                                                    |                                                             |

Step 8. Click **Save**. After this, you receive email notifications at the time configured for certificate status. This is an example of an email notification:

```
Date: Wed, 20 Mar 2024 14:06:03 -0600 (CST)

From: certmgr@

To: testcatchmail@

Subject: URGENT: Certificate expiration Notification - CertValidLessthanADay

Mime-Version: 1.0

Content-Type: text/plain; charset=us-ascii

Content-Transfer-Encoding: 7bit

X-Priority: 1

Importance: high

Certificate expiration Notification:

Certificate name: CAPF-1ffd28ad.der

Unit: CAPF

Type: own-cert

Expiration: Wed Mar 20 14:51:03:000 CST 2024 / Wed Mar 20 20:51:03:000 GMT 2024
```

Configure the custom alert/notification in RTMT:

Refer to this link for alert configuration:

https://supportforums.cisco.com/t5/collaboration-voice-and-video/how-to-configure-the-alerts-and-email-notification-in-rtmt/ta-p/3139725

#### Verify

There is currently no verification procedure available for this configuration.

# Troubleshoot

This section provides information you can use in order to troubleshoot your configuration.

In case the alert not working for the specific node, collect these logs:

- RIS Data Collector Logs
- AMC Service (change the log level to debug)
- AMC Service Alert Log
- Event Viewer Application and Syslog
- Packet capture from publisher

## **Related Information**

<u>Cisco Technical Support & Downloads</u>